## Liaison de TWINT à l'App BCBE

## 1 Télécharger et créer un compte

1. Ouvrir l'app TWINT

- 2. Sélectionner le menu en haut à droite
- 3. Sélectionner « Charger de l'argent »

4. Sélectionner « BEKB » sous « Compte bancaire ou postal »

5. Sélectionner « Ouvrir l'app de la banque »

|                                                                                                    | / image              |
|----------------------------------------------------------------------------------------------------|----------------------|
| 다. CHF 531,20                                                                                                    | 000                  |
| *                                                                                                    |                      |
|                                                                                                    |                      |
| Nespresso et gagnez!                                                                                                    |                      |
| •••••                                                                                                    |                      |
| Envoyer et demander Cartes client                                                                                                    |                      |
| \$ Ø                                                                                                    |                      |
| Transactions TWINT+                                                                                                    |                      |
| Payer avec                                                                                                    | OR                   |
| ull Satt ∓ 17:02                                                                                                    | 13%                  |
| CHF 531,20                                                                                                    | 000                  |
| Ý HEAL                                                                                                    |                      |
|                                                                                                    |                      |
| Nespresso et gagnez!                                                                                                    |                      |
| all Salt ≆ 17:02<br>✓ Accureil Autre                                                                                                    | 1350                 |
|                                                                                                    |                      |
| Cro+ Charger de l'argent                                                                                                    | >                    |
| (%) Coupons                                                                                                    | ><br>                |
| (c) Réglages                                                                                                    | >                    |
| C Aide                                                                                                    | >                    |
| Retrait d'argent                                                                                                    | >                    |
| Clauses d'utilisation                                                                                                    | >                    |
| Mentions légales                                                                                                    | >                    |
|                                                                                                    |                      |
| all Salt 🗢 17:12                                                                                                    | nso->                |
| Comple bancaire ou postai                                                                                                    |                      |
| Banque Clar                                                                                                    | ·                    |
| Banque WIR soc. Coopérative                                                                                                    | >                    |
| Basellandschaftliche KB                                                                                                    | >                    |
| Basler Kantonalbank                                                                                                    | >                    |
| ВЕКВ                                                                                                    | >                    |
| Second Bank                                                                                                    | >                    |
| Bezirks-Sparkasse Dielsdorf                                                                                                    | >                    |
| Caisse d'Epargne de Cossonay s                                                                                                    | . >                  |
| Olimetic Deski Anselmed all Solt  T 10-112                                                                                                    | 1150                 |
| Compte bancaire                                                                                                    |                      |
| Lie tan compte de la BCBE à TWINT en vue e                                                                                                    | lc .                 |
| recharger directement ton compte TWINT.<br>La sélection des comptes et la libération s'op<br>de manifer e fine via l'ann PCF                                                              | tère                 |
| de mainere sure via i App DGBC.                                                                                                    |                      |
| Ouvrinl'app de la banque                                                                                                    |                      |
| Nous transmettons automatiquement un cod<br>anonyme à la BCBE afin de lier ton compte. S<br>souhaites ou si tu n'as pas TWINT et l'App Bd<br>sur le même appareil, tu peux suisir la code | e<br>ii tu le<br>CBE |
| manuellement.                                                                                                    |                      |

6. Se connecter à l'App BCBE

Le passage de l'app à l'App BCBE est exécuté.

| • TRINI all 🗢   |                   |  |
|-----------------|-------------------|--|
| ×               | Login             |  |
| Connexion à l'e | -banking (i)      |  |
| Mot de passe    |                   |  |
|                 | Continuer         |  |
| E               | mpreinte digitale |  |
|                 | Annuler           |  |

7. Sélectionner le compte à débiter

Les comptes disponibles et compatibles avec TWINT s'affichent.

| 🕈 TWINT all 😨                                              | 17:13                                                      | 11%                      |
|------------------------------------------------------------|------------------------------------------------------------|--------------------------|
| < Sé                                                       | election des comptes                                       |                          |
| Sélectionnez le c<br>TWINT. Vous pou<br>liaison en tout te | ompte que vous souhait<br>avez modifier ou supprin<br>mps. | ez relier à<br>ner le la |
| Compte privé pe                                            | rsonnel                                                    | CHF                      |
|                                                            |                                                            |                          |
| Compte privé pe                                            | rsonnel                                                    | CHF                      |
| _                                                          |                                                            |                          |
| Compte jeunesse                                            |                                                            | CHF                      |

8. Confirmer

9. TWINT est relié au compte bancaire sélectionné.

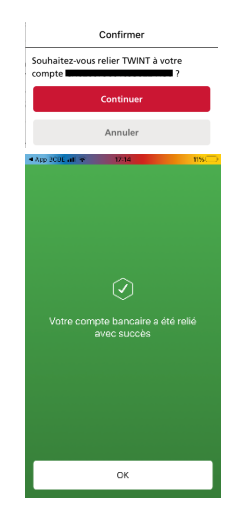